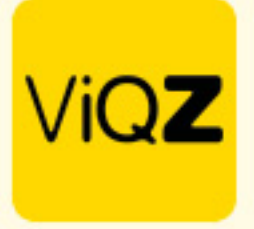

## Instructie – Verwerken uren bij 80/20 regeling

In het geval een medewerker gerechtigd is gebruik te maken van de 80/20 regeling (100% salaris, 80% arbeidsuren) en je wilt deze voor 80% van de uren inroosteren maar niet dat deze dan wekelijks 20% min-uren opbouwt hanteer dan de volgende werkwijze:

Geef in het profiel van de medewerker 100% van de arbeidsuren uren in.

| ✓ Arbeidsgegevens                      |              |     |            |  |  |  |  |  |  |  |  |
|----------------------------------------|--------------|-----|------------|--|--|--|--|--|--|--|--|
| Type contract                          | Full-time \$ |     |            |  |  |  |  |  |  |  |  |
| Dienstverband: (huidige uren per week) | 40.000       | per | 2023-12-01 |  |  |  |  |  |  |  |  |

Vervolgens geef je betreffend persoon een default rooster van 32 uren, dus 8 uren minder dan de als voorbeeld 40 contracturen.

| Dag                                         | Let op: na het aanpassen van het basisrooster worden onaangepaste dagen in de weekplanning vanaf vandaag overschrevent 0 |                                |   |   |  |  |  |  |  |
|---------------------------------------------|----------------------------------------------------------------------------------------------------|--------------------------------|---|---|--|--|--|--|--|
| Maandag                                     |                                                                                                    | 09:00 (30) 17:30 - ViQZ HQ 🗸 🗸 | 0 |   |  |  |  |  |  |
| Dinsdag                                     |                                                                                                    | 09:00 (30) 17:30 - ViQZ HQ 👻   | 0 |   |  |  |  |  |  |
| Woensdag                                    |                                                                                                    | 09:00 (30) 17:30 - ViQZ HQ 🗸 🗸 | 0 |   |  |  |  |  |  |
| Donderdag                                   |                                                                                                    | 09:00 (30) 17:30 - ViQZ HQ 🔹   | 0 |   |  |  |  |  |  |
| Vrijdag                                     |                                                                                                    |                                | 0 |   |  |  |  |  |  |
| Zaterdag                                    |                                                                                                    |                                | ٥ |   |  |  |  |  |  |
| Zondag                                      |                                                                                                    |                                | 0 | - |  |  |  |  |  |
| 32 uren ingepland<br>8.00 uur in te plannen |                                                                                                    |                                |   |   |  |  |  |  |  |

In de weekplanning kun je zien dat deze persoon, met dit rooster wekelijks min-uren opbouwt hetgeen niet wenselijk is.

| Planning                                                                                                    | Groepen             | Medewerkers   |                  |                  |                  |                  |                  |               |                 |                    |         |               |              |              |                 |      |
|----------------------------------------------------------------------------------------------------|---------------------|---------------|------------------|------------------|------------------|------------------|------------------|---------------|-----------------|--------------------|---------|---------------|--------------|--------------|-----------------|------|
| •         Week 49         •         04-12-2023         #           04-12-2023 // m 10-12-2023         •         •         •         • | O Alle<br>Selecteer | Ingepland per | groep 🗘 🗍        | 🕊 Legenda        | Instellingen     | Exporteer a      | lle weekroosters | Export weekow | erzicht compact |                    |         |               |              |              |                 |      |
| Altijd zichtbaar      Zichtbaar t/m:                                                                                                  | <b>#</b>            |               |                  |                  |                  |                  |                  |               | La Expo         | rteer dit weekroos | ter 🛓 E | xporteer beze | etting/omzet | Markeer week | k als gecontrol | eerd |
| #\$≟ ViQZ HQ (Hoofdkantoor) \$ Fu                                                                                                    | inctie ↓ \$         | Nr.↓± ≑       | Ma 4             | Di 5             | Wo 6             | Do 7             | Vr 8             | Za 9          | Zo 10           | Uren               | Totaal  | Ziekte        | Verlof       | Factoruren   | +/-             |      |
| 0 <u>Anja Bosma</u>                                                                                                    |                     | 19            | 09:00 (30) 17:30 | 09:00 (30) 17:30 | 09:00 (30) 17:30 | 09:00 (30) 17:30 |                  |               |                 | 32                 | 32      |               |              |              | -8.00           |      |

VIQZ B.V. Jacoba van Beletenweg 97-3 2215 KW Voorhout +31 (0)252 232 555 Info@vigz.nl www.vigz.nl KVK 77336445 BTW NL860975599801 IBAN NLRAB00351422625 1

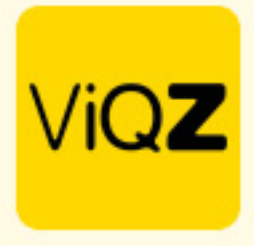

Om dit te compenseren ga je naar Planning -> Verlof -> Verlof toevoegen.

Selecteer de persoon en selecteer bij <Van:> een dag waarop de medewerker NIET is ingeroosterd in de 1<sup>e</sup> week wanneer de regeling in gaat of is ingegaan. Selecteer vervolgens bij <Herhalen:> Einddatum opgeven. Vervolgens kies je bij <Herhalen:> een einddatum tot wanneer deze regeling in ieder geval doorloopt. Loopt deze nog een langere tijd door selecteer dan een datum van bijvoorbeeld een jaar voorruit. Indien dit jaar voorbij is herhaal dan deze instructie vanaf deze stap.

| /erlof aanvraag aanmaken                 |                                                                                | Verlof aanvraag aanmaken                |                                                      |  |  |  |  |  |  |  |
|------------------------------------------|--------------------------------------------------------------------------------|-----------------------------------------|------------------------------------------------------|--|--|--|--|--|--|--|
| O Terug                                  |                                                                                | • Terug                                 |                                                      |  |  |  |  |  |  |  |
| Medewerker:                              | Anja Bosma 🛛 🗢                                                                 | Medewerker:                             | Anja Bosma 🔶                                         |  |  |  |  |  |  |  |
| Van:                                     | 01-12-2023                                                                     | Van:                                    | 01-12-2023                                           |  |  |  |  |  |  |  |
| Begintijd:                               | Hele dag 💠                                                                     | Begintijd:                              | Hele dag \$                                          |  |  |  |  |  |  |  |
| Tot en met:                              | 01-12-2023                                                                     | Tot en met:                             | 01-12-2023                                           |  |  |  |  |  |  |  |
| Eindtijd:                                | Hele dag \$                                                                    | Eindtijd:                               | Hele dag ¢                                           |  |  |  |  |  |  |  |
| Herhalen                                 | ✓ Niet herhalen                                                                | Herhalen                                | Einddatum opgeven ¢                                  |  |  |  |  |  |  |  |
|                                          | Einddatum opgeven                                                              |                                         | 27-12-2024                                           |  |  |  |  |  |  |  |
| Aantal uur:                              | Wekelijks herhalen gedurende 1 week<br>Wekelijks herhalen gedurende 2 weken    |                                         | Voorgestelde uren: 0.00 Overnemen                    |  |  |  |  |  |  |  |
|                                          | Wekelijks herhalen gedurende 3 weken<br>Wekelijks herhalen gedurende 4 weken   | Aantal uur:                             | 8                                                    |  |  |  |  |  |  |  |
| Let op: Hier dienen uren ingevuld te wor | Wekelijks herhalen gedurende 5 weken                                           | Saldo na verwerken: -8.00 uren          | Let op: De door u handmatig ingevoerde uren worden   |  |  |  |  |  |  |  |
|                                          | Wekelijks herhalen gedurende 6 weken<br>Wekelijks herhalen gedurende 7 weken   |                                         | gelijkmatig verdeeld over de gehele verlofperiode.   |  |  |  |  |  |  |  |
| Туре:                                    | Wekelijks herhalen gedurende 8 weken                                           | Let op: Bij het invoeren van een herhaa | alde aanvraag worden standaard de uren ingevoerd die |  |  |  |  |  |  |  |
| Conto:                                   | Wekelijks herhalen gedurende 9 weken<br>Wekelijks herhalen gedurende 10 weken  | overeenkomen met de ingevoerde peri     | iode, tenzij bovenstaand veld ingevuld wordt.        |  |  |  |  |  |  |  |
| Afschrijven van:                         | Wekelijks herhalen gedurende 11 weken                                          |                                         | Verlofuren optellen bij werkuren 0                   |  |  |  |  |  |  |  |
| Bij goedkeuren/afkeuren:                 | Wekelijks herhalen gedurende 12 weken<br>Wekelijks herhalen gedurende 13 weken | Туре:                                   | Uren Regeling ¢                                      |  |  |  |  |  |  |  |
|                                          | Wekelijks herhalen gedurende 14 weken                                          | Conto:                                  | Werkgever ¢                                          |  |  |  |  |  |  |  |
|                                          |                                                                                | Bij goedkeuren/afkeuren:                | Geen e-mail sturen naar medewerker 💠                 |  |  |  |  |  |  |  |

Vervolgens geef je handmatig de uren in bij <Aantal uur> welke de persoon te kort komt in de geroosterde uren, zet een vinkje bij <Verlofuren optellen bij werkure> en kies als <Type> Uren Regeling, zet deze op <Conto> werkgever en zet <Bij goedkeuren verlofuren> deze op Geen e-mail sturen naar medewerker. Dit laatste doe je om te voorkomen dat de medewerker vele e-mails ontvangt. En klik vervolgens onderin op Opslaan.

| Verlof aanvraag aanmaken                |                                                     | Verlof aanvraag aanmaken               |                                                       | Verlof aanvraag aanmaken |                                                                                            |                                                    |  |  |  |  |  |  |
|-----------------------------------------|-----------------------------------------------------|----------------------------------------|-------------------------------------------------------|--------------------------|--------------------------------------------------------------------------------------------|----------------------------------------------------|--|--|--|--|--|--|
| • Terug                                 |                                                     | • Terug                                |                                                       | (                        | ● Terug                                                                                    |                                                    |  |  |  |  |  |  |
| Medewerker:                             | Anja Bosma 🛛 🕈                                      | Medewerker:                            | Anja Bosma 🔶                                          |                          | Medewerker:                                                                                | Anja Bosma 🛛 🕈                                     |  |  |  |  |  |  |
| Van:                                    | 01-12-2023                                          | Van:                                   | 01-12-2023                                            |                          | Van:                                                                                       | 01-12-2023                                         |  |  |  |  |  |  |
| Begintijd:                              | Hele dag \$                                         | Begintijd:                             | Hele dag \$                                           |                          | Begintijd:                                                                                 | Hele dag \$                                        |  |  |  |  |  |  |
| Tot en met:                             | 01-12-2023                                          | Tot en met:                            | 01-12-2023                                            |                          | Tot en met:                                                                                | 01-12-2023                                         |  |  |  |  |  |  |
| Eindtijd:                               | Hele dag \$                                         | Eindtijd:                              | Hele dag \$                                           |                          | Eindtijd:                                                                                  | Hele dag \$                                        |  |  |  |  |  |  |
|                                         | Einddatum opgeven \$                                |                                        | Einddatum opgeven \$                                  |                          |                                                                                            | Einddatum opgeven \$                               |  |  |  |  |  |  |
| Herhalen                                | Wekelijks herhalen tot:                             | Herhalen                               | Wekelijks herhalen tot:                               |                          | Herhalen                                                                                   | Wekelijks herhalen tot:                            |  |  |  |  |  |  |
|                                         | 27-12-2024                                          |                                        | 27-12-2024                                            |                          |                                                                                            | 27-12-2024                                         |  |  |  |  |  |  |
|                                         | Voorgestelde uren: 0.00 Overnemen                   |                                        | Voorgestelde uren: 0.00 Overnemen                     |                          |                                                                                            | Voorgestelde uren: 0.00 Overnemen                  |  |  |  |  |  |  |
| Aantal uur:                             | 8                                                   | Aantal uur:                            | 8                                                     |                          | Aantal uur:                                                                                | 8                                                  |  |  |  |  |  |  |
| Saldo na verwerken: -8.00 uren          | Let op: De door u handmatig ingevoerde uren worden  | Saldo na verwerken: -8.00 uren         | Let op: De door u handmatig ingevoerde uren worden    |                          | Saldo na verwerken: -8.00 uren Let op: De door u handmatig ingevoerde uren worden          |                                                    |  |  |  |  |  |  |
|                                         | gelijkmatig verdeeld over de gehele verlofperiode.  |                                        | gelijkmatig verdeeld over de gehele verlofperiode.    |                          |                                                                                            | gelijkmatig verdeeld over de gehele verlofperiode. |  |  |  |  |  |  |
| Let op: Bij het invoeren van een herhaa | lde aanvraag worden standaard de uren ingevoerd die | Let op: Bij het invoeren van een herha | aalde aanvraag worden standaard de uren ingevoerd die |                          | Let op: Bij het invoeren van een herhaalde aanvraag worden standaard de uren ingevoerd die |                                                    |  |  |  |  |  |  |
| overeenkomen met de ingevoerde per      | ode, tenzij bovenstaand veld ingevuld wordt.        | overeenkomen met de ingevoerde per     | riode, tenzij bovenstaand veld ingevuld wordt.        |                          | overeenkomen met de ingevoerde peri                                                        | ode, tenzij bovenstaand veld ingevuld wordt.       |  |  |  |  |  |  |
|                                         | Verlofuren optellen bij werkuren 0                  |                                        | Verlofuren optellen bij werkuren 0                    |                          |                                                                                            | Verlofuren optellen bij werkuren                   |  |  |  |  |  |  |
| Type:                                   | Uren Regeling \$                                    | Type:                                  | Uren Regeling \$                                      |                          | Type:                                                                                      | Uren Regeling \$                                   |  |  |  |  |  |  |
| Conto:                                  | Werkgever \$                                        | Conto:                                 | Werkgever \$                                          |                          | Conto:                                                                                     | Werkgever \$                                       |  |  |  |  |  |  |
| Bij goedkeuren/afkeuren:                | Geen e-mail sturen naar medewerker 🛛 \$             | Bij goedkeuren/afkeuren:               | Geen e-mail sturen naar medewerker 🛛 🕈                |                          | Bij goedkeuren/afkeuren:                                                                   | Geen e-mail sturen naar medewerker 🔹               |  |  |  |  |  |  |
|                                         |                                                     |                                        |                                                       |                          |                                                                                            |                                                    |  |  |  |  |  |  |

VIQZ B.V. Jacoba van Belerenweg 97-3 2215 KW Voorhaut +31 (0)252 232 555 info@viqz.nl www.viqz.nl KWK 77336445 BTW NL860975599801 IBAN NLRABC0351422625

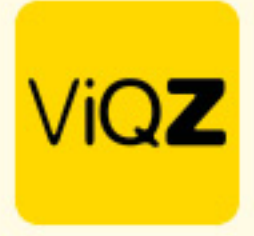

Na Opslaan selecteer je de dagen en klikt vervolgens op Toewijzen bij <Met geselecteerde>.

| Verl  | of aa     | nvragen               |                 |                       |                           |               |            |                                          |                                         |                        |                          |                 |             |               |                                             |              |            |              |   |
|-------|-----------|-----------------------|-----------------|-----------------------|---------------------------|---------------|------------|------------------------------------------|-----------------------------------------|------------------------|--------------------------|-----------------|-------------|---------------|---------------------------------------------|--------------|------------|--------------|---|
| Filte | ropties   | :                     |                 |                       |                           |               |            |                                          |                                         |                        |                          |                 |             |               |                                             |              |            |              |   |
| Var   | l Vorig   | Huidig                | Tot             | Anja B                | Bosma                     | *             |            |                                          |                                         |                        |                          |                 |             |               |                                             |              |            |              |   |
|       | /erlof to | oevoegen 🛃            | Exporteren      | xport Verlofoverzicht | ▼ Toon alle jaren         | )             |            |                                          |                                         |                        |                          |                 |             |               |                                             |              |            |              |   |
| Met g | eselect   | eerek 🗸               |                 |                       |                           |               |            |                                          |                                         |                        |                          |                 |             |               |                                             |              |            |              |   |
|       | V         | Afwijzo<br>Di Verwijo | en<br>deren 11ž | ♦ Van I≛ ♦            | Tot en met ↓ <sup>z</sup> | ♦ Dagen I * ♦ | Uren ↓≞ \$ | Dagen<br>in periode ↓ <sup>±</sup> _A \$ | Uren<br>in periode ↓ <sup>±</sup> _A \$ | Conto ↓ <sup>±</sup> ♦ | Type ↓ <sup>±</sup> _A ♦ | Afschrijven van | Toelichting | Status ↓≭ ♦   | Goedkeuring ↓ <sup>±</sup> / <sub>A</sub> ♦ | Toe/afwijzen |            | ¢            |   |
|       | ☑         | 08-12-2023            | Anja Bosma      | 01-12-2023            | 01-12-2023                | 1             | 8.00       | 1                                        | 8.00                                    | Werkgever              | Uren Regeling            | Verlofuren      |             | In afwachting | ß                                           | Toewijzen    | Afwijzen 🗙 | . <i>I</i> r |   |
|       | ☑         | 08-12-2023            | Anja Bosma      | 08-12-2023            | 08-12-2023                | 1             | 8.00       | 1                                        | 8.00                                    | Werkgever              | Uren Regeling            | Verlofuren      |             | In afwachting | C'                                          | Toewijzen    | Afwijzen 🗙 | . <i>P</i>   | - |
|       | ☑         | 08-12-2023            | Anja Bosma      | 15-12-2023            | 15-12-2023                | 1             | 8.00       | 1                                        | 8.00                                    | Werkgever              | Uren Regeling            | Verlofuren      |             | In afwachting | ď                                           | Toewijzen    | Afwijzen 🗙 | · /          | - |
|       | ☑         | 08-12-2023            | Anja Bosma      | 22-12-2023            | 22-12-2023                | 1             | 8.00       | 1                                        | 8.00                                    | Werkgever              | Uren Regeling            | Verlofuren      |             | In afwachting | B,                                          | Toewijzen    | Afwijzen 🗙 | . <i>P</i>   | - |
|       | ☑         | 08-12-2023            | Anja Bosma      | 29-12-2023            | 29-12-2023                | 1             | 8.00       | 1                                        | 8.00                                    | Werkgever              | Uren Regeling            | Verlofuren      |             | In afwachting | ß                                           | Toewijzen    | Afwijzen 🗙 | . /          | - |
|       | ☑         | 08-12-2023            | Anja Bosma      | 05-01-2024            | 05-01-2024                | 1             | 8.00       | 1                                        | 8.00                                    | Werkgever              | Uren Regeling            | Verlofuren      |             | In afwachting | ß                                           | Toewijzen    | Afwijzen 🗙 | . /          |   |

Klik op OK bij de melding boven in het venster om te bevestigen. Vervolgens heeft het systeem, afhankelijk van het aantal dagen wel even de tijd nodig alles te verwerken.

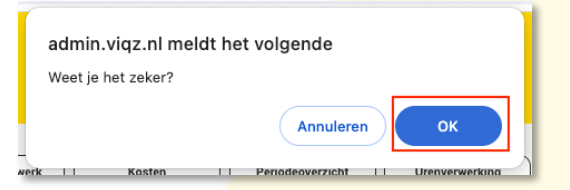

Na het verwerken zie je in de Weekplanning dat bij +/- uren het saldo nu op 0 staat. Het verlof is verder niet zitchtbaar in de Weekplaning maar ook niet in de app en dus ook niet voor de collega's.

| Groepen             | Medewerkers                         |                                                                      |                                                                                                    |                                                                                                    |                                                                                                    |                                                                                                    |                                                                                                    |                                                                                                    |                                                                                                    |                                                                                                    |                                                                                                    |                                                                                                    |                                                                                                    |                                                                                                    |                                                                                                    |
|---------------------|-------------------------------------|----------------------------------------------------------------------|----------------------------------------------------------------------------------------------------|----------------------------------------------------------------------------------------------------|----------------------------------------------------------------------------------------------------|----------------------------------------------------------------------------------------------------|----------------------------------------------------------------------------------------------------|----------------------------------------------------------------------------------------------------|----------------------------------------------------------------------------------------------------|----------------------------------------------------------------------------------------------------|----------------------------------------------------------------------------------------------------|----------------------------------------------------------------------------------------------------|----------------------------------------------------------------------------------------------------|----------------------------------------------------------------------------------------------------|----------------------------------------------------------------------------------------------------|
| O Alle<br>Selecteer | Ingepland per ç                     | groep ¢                                                              | Legenda                                                                                                    | Instellingen                                                                                                    | Exporteer a                                                                                                    | lle weekroosters                                                                                                    | Export weekow                                                                                                    | erzicht compact                                                                                                    |                                                                                                    |                                                                                                    |                                                                                                    |                                                                                                    |                                                                                                    |                                                                                                    |                                                                                                    |
|                     |                                     |                                                                      |                                                                                                    |                                                                                                    |                                                                                                    |                                                                                                    |                                                                                                    | L Export                                                                                                    | eer dit weekroost                                                                                                    | er 🛓 Ex                                                                                                    | porteer beze                                                                                                    | tting/omzet                                                                                                    | Markeer wee                                                                                                    | k als gecontroleer                                                                                                    | כ                                                                                                    |
| unctie↓≜ ¢          | Nr.↓≘ ≎                             | Ma 4                                                                 | Di 5                                                                                                    | Wo 6                                                                                                    | Do 7                                                                                                    | Vr 8                                                                                                    | Za 9                                                                                                    | Zo 10                                                                                                    | Uren                                                                                                    | Totaal                                                                                                    | Ziekte                                                                                                    | Verlof                                                                                                    | Factoruren                                                                                                    | +/-                                                                                                    |                                                                                                    |
|                     | 19                                  | 09:00 (30) 17:30                                                     | 09:00 (30) 17:30                                                                                                    | 09:00 (30) 17:30                                                                                                    | 09:00 (30) 17:30                                                                                                    |                                                                                                    |                                                                                                    |                                                                                                    | 32                                                                                                    | 40                                                                                                    |                                                                                                    | 8                                                                                                    |                                                                                                    | 0.00                                                                                                    |                                                                                                    |
|                     | Groepen Alle Selecteer mathematical | Groepen Medewerkers<br>Alle<br>Selecter<br>metie L3 • Nr. L3 •<br>19 | Groepen     Medewerkers       Alle     Imgepland per groep +       Selecteer     Imgepland per groep +       metie 13     •       Nrc. 13     •       Ma 4     19 | Groepen     Medewerkers       Alle     Ingepland per groep +       Selecteer     Image land per groep +       Image land per groep +     Image land per groep +       Image land per groep +     Image land per groep + <td< td=""><td>Groepen     Medewerkers       Alle     Ingepland per groep     Imatellingen       Selecter     Imatellingen     Imatellingen       Imatellingen     Imatellingen     Imatellingen       Imatellingen</td><td>Groepen     Medewerkers       Alle     Imgepland per groep       Selecteer     Imgepland per groep       metie L3     Nr. L3       Ma 4     Di 5       Wo 6     Do 7       19     0400 (00) (720)</td><td>Groepen       Medewerkers         Alle       Ingepland per groep       Image Instellingen       Image Instellingen         Image Instellingen       Image Instellingen       Image Instellingen       Image Instellingen         Image Instellingen       Image Instellingen       Image Instellingen       Image Instellingen       Image Instellingen         Image Instellingen       Image Instellingen       Image Instellingen       Image Instellingen       Image Instellingen         Image Instellingen       Image Instellingen       Image Instellingen       Image Instellingen       Image Instellingen         Image Instellingen       Image Instellingen       Image Instellingen       Image Instellingen       Image Instellingen         Image Instellingen       Image Instellingen       Image Instellingen       Image Instellingen       Image Instellingen         Image Instellingen       Image Instellingen       Image Instellingen       Image Instellingen       Image Instellingen         Image Instellingen       Image Instellingen       Image Instellingen       Image Instellingen       Image Instellingen         Image Instellingen       Image Instellingen       Image Instellingen       Image Instellingen       Image Instellingen         Image Instellingen       Image Instellingen       Image Instellingen       Image Instellingen       I</td><td>Groepen       Medwwskers         Alle       Impepland per groep       Image Legenda       Imstellingen       Image Legenda       Imstellingen       Image Legenda       Image Legenda       Image Leg</td><td>Groepen       Medewerkers         Alle       Ingepland per groep       Image Legenda         Selecter       Image Legenda       Image Legenda       Image Legenda         Image Legenda       Image Legenda       Image Legenda       Image Legenda         Image Legenda       Image Legenda       Image Legenda       Image Legenda       Image Legenda         Image Legenda       Image Legenda       Image Legenda       Image Legenda       Image Legenda       Image Legenda         Image Legenda       Image Legenda       Image Legenda       Image Legenda       Image Legenda       Image Legenda         Image Legenda       Image Legenda       Image Legenda       Image Legenda       Image Legenda       Image Legenda         Image Legenda       Image Legenda       Image Legenda       Image Legenda       Image Legenda       Image Legenda         Image Legenda       Image Legenda       Image Legenda       Image Legenda       Image Legenda       Image Legenda         Image Legenda       Image Legenda       Image Legenda       Image Legenda       Image Legenda       Image Legenda         Image Legenda       Image Legenda       Image Legenda       Image Legenda       Image Legenda       Image Legenda       Image Legenda         Image Legenda       Image</td><td>Groepen       Medworkers         Alle       Impepland per groep       Imstellingen       Imstellingen</td></td<> <td>Groepen       Medworkers         Alle       Impepland per groep       Imatellingen       Imatellingen<td>Groepen       Medewerkers         Alle       Impepland per groep       Imstellingen       Imstellingen<td>Groepen       Medeworkers         Alle       Impepland per groep       Imstellingen       Imstellingen<td>Groepen       Medeworkers         Alle       Impepland per groep       Imstellingen       Imstellingen       Exporteer alle weekroosters       Export weekroosters         Imstellingen       Imstellingen       Imstellingen       Imstellingen       Imstellingen       Imstellingen         Imstellingen       Vris       Za9       Zo 10       Uren       Totaal       Ziekte       Verlof       Factoruren         19       9900 (tpi) 17.20       9900 (tpi) 17.20       99</td><td>Groepen       Medewerkers         Alle       Ingepland per groep       Image Legenda       Instellingen       Image Depart weekoverzicht compact         Image Depart Depart De</td></td></td></td> | Groepen     Medewerkers       Alle     Ingepland per groep     Imatellingen       Selecter     Imatellingen     Imatellingen       Imatellingen     Imatellingen     Imatellingen       Imatellingen | Groepen     Medewerkers       Alle     Imgepland per groep       Selecteer     Imgepland per groep       metie L3     Nr. L3       Ma 4     Di 5       Wo 6     Do 7       19     0400 (00) (720) | Groepen       Medewerkers         Alle       Ingepland per groep       Image Instellingen       Image Instellingen         Image Instellingen       Image Instellingen       Image Instellingen       Image Instellingen         Image Instellingen       Image Instellingen       Image Instellingen       Image Instellingen       Image Instellingen         Image Instellingen       Image Instellingen       Image Instellingen       Image Instellingen       Image Instellingen         Image Instellingen       Image Instellingen       Image Instellingen       Image Instellingen       Image Instellingen         Image Instellingen       Image Instellingen       Image Instellingen       Image Instellingen       Image Instellingen         Image Instellingen       Image Instellingen       Image Instellingen       Image Instellingen       Image Instellingen         Image Instellingen       Image Instellingen       Image Instellingen       Image Instellingen       Image Instellingen         Image Instellingen       Image Instellingen       Image Instellingen       Image Instellingen       Image Instellingen         Image Instellingen       Image Instellingen       Image Instellingen       Image Instellingen       Image Instellingen         Image Instellingen       Image Instellingen       Image Instellingen       Image Instellingen       I | Groepen       Medwwskers         Alle       Impepland per groep       Image Legenda       Imstellingen       Image Legenda       Imstellingen       Image Legenda       Image Legenda       Image Leg | Groepen       Medewerkers         Alle       Ingepland per groep       Image Legenda         Selecter       Image Legenda       Image Legenda       Image Legenda         Image Legenda       Image Legenda       Image Legenda       Image Legenda         Image Legenda       Image Legenda       Image Legenda       Image Legenda       Image Legenda         Image Legenda       Image Legenda       Image Legenda       Image Legenda       Image Legenda       Image Legenda         Image Legenda       Image Legenda       Image Legenda       Image Legenda       Image Legenda       Image Legenda         Image Legenda       Image Legenda       Image Legenda       Image Legenda       Image Legenda       Image Legenda         Image Legenda       Image Legenda       Image Legenda       Image Legenda       Image Legenda       Image Legenda         Image Legenda       Image Legenda       Image Legenda       Image Legenda       Image Legenda       Image Legenda         Image Legenda       Image Legenda       Image Legenda       Image Legenda       Image Legenda       Image Legenda         Image Legenda       Image Legenda       Image Legenda       Image Legenda       Image Legenda       Image Legenda       Image Legenda         Image Legenda       Image | Groepen       Medworkers         Alle       Impepland per groep       Imstellingen       Imstellingen | Groepen       Medworkers         Alle       Impepland per groep       Imatellingen       Imatellingen <td>Groepen       Medewerkers         Alle       Impepland per groep       Imstellingen       Imstellingen<td>Groepen       Medeworkers         Alle       Impepland per groep       Imstellingen       Imstellingen<td>Groepen       Medeworkers         Alle       Impepland per groep       Imstellingen       Imstellingen       Exporteer alle weekroosters       Export weekroosters         Imstellingen       Imstellingen       Imstellingen       Imstellingen       Imstellingen       Imstellingen         Imstellingen       Vris       Za9       Zo 10       Uren       Totaal       Ziekte       Verlof       Factoruren         19       9900 (tpi) 17.20       9900 (tpi) 17.20       99</td><td>Groepen       Medewerkers         Alle       Ingepland per groep       Image Legenda       Instellingen       Image Depart weekoverzicht compact         Image Depart Depart De</td></td></td> | Groepen       Medewerkers         Alle       Impepland per groep       Imstellingen       Imstellingen <td>Groepen       Medeworkers         Alle       Impepland per groep       Imstellingen       Imstellingen<td>Groepen       Medeworkers         Alle       Impepland per groep       Imstellingen       Imstellingen       Exporteer alle weekroosters       Export weekroosters         Imstellingen       Imstellingen       Imstellingen       Imstellingen       Imstellingen       Imstellingen         Imstellingen       Vris       Za9       Zo 10       Uren       Totaal       Ziekte       Verlof       Factoruren         19       9900 (tpi) 17.20       9900 (tpi) 17.20       99</td><td>Groepen       Medewerkers         Alle       Ingepland per groep       Image Legenda       Instellingen       Image Depart weekoverzicht compact         Image Depart Depart De</td></td> | Groepen       Medeworkers         Alle       Impepland per groep       Imstellingen       Imstellingen <td>Groepen       Medeworkers         Alle       Impepland per groep       Imstellingen       Imstellingen       Exporteer alle weekroosters       Export weekroosters         Imstellingen       Imstellingen       Imstellingen       Imstellingen       Imstellingen       Imstellingen         Imstellingen       Vris       Za9       Zo 10       Uren       Totaal       Ziekte       Verlof       Factoruren         19       9900 (tpi) 17.20       9900 (tpi) 17.20       99</td> <td>Groepen       Medewerkers         Alle       Ingepland per groep       Image Legenda       Instellingen       Image Depart weekoverzicht compact         Image Depart Depart De</td> | Groepen       Medeworkers         Alle       Impepland per groep       Imstellingen       Imstellingen       Exporteer alle weekroosters       Export weekroosters         Imstellingen       Imstellingen       Imstellingen       Imstellingen       Imstellingen       Imstellingen         Imstellingen       Vris       Za9       Zo 10       Uren       Totaal       Ziekte       Verlof       Factoruren         19       9900 (tpi) 17.20       9900 (tpi) 17.20       99 | Groepen       Medewerkers         Alle       Ingepland per groep       Image Legenda       Instellingen       Image Depart weekoverzicht compact         Image Depart Depart De |

Wij hopen dat deze uitleg afdoende is maar mochten er toch nog vragen zijn dan zijn wij te bereiken op 0252-232555 of <u>helpdesk@viqz.nl</u>.